Moovance Réglages OnePlus

Oxygen OS 10

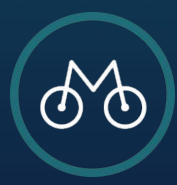

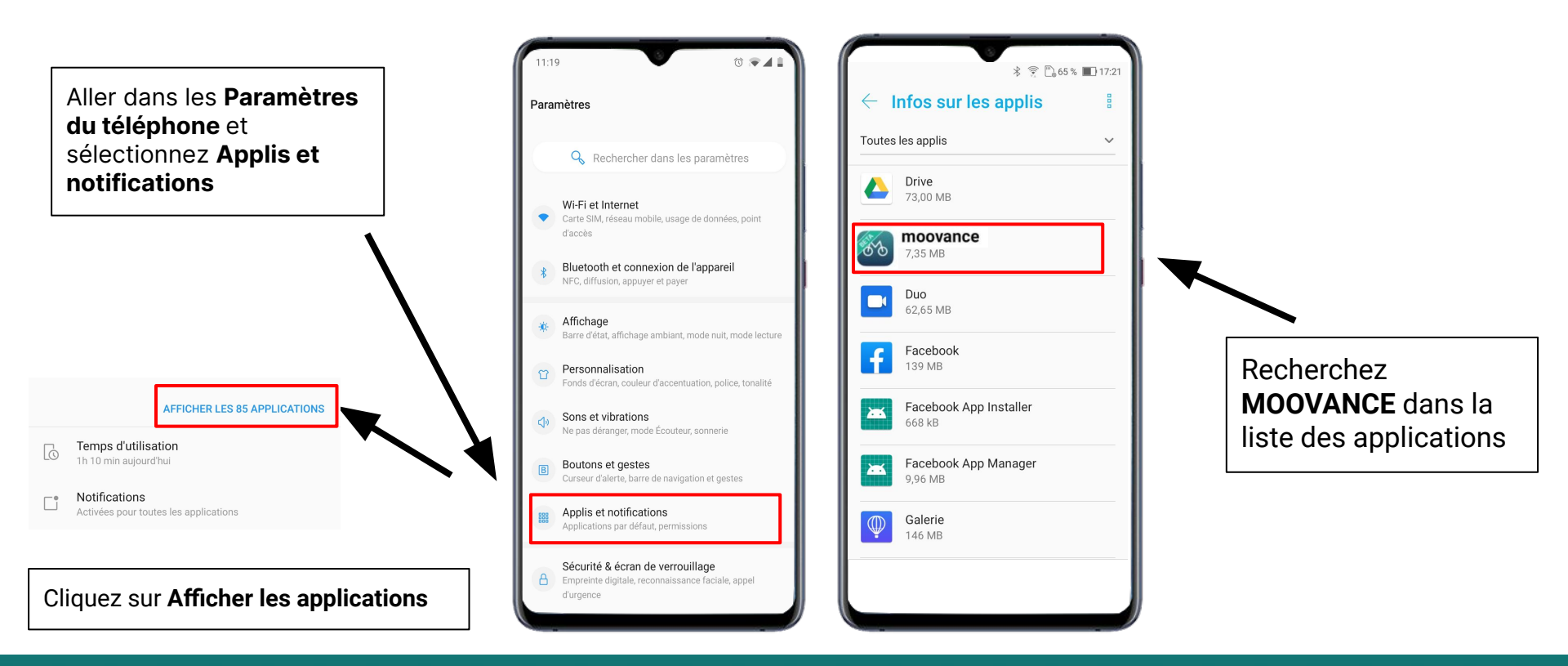

### **ETAPE 1 - Trouver Moovance dans les paramètres**

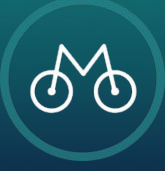

## Cliquez sur Paramètres avancés

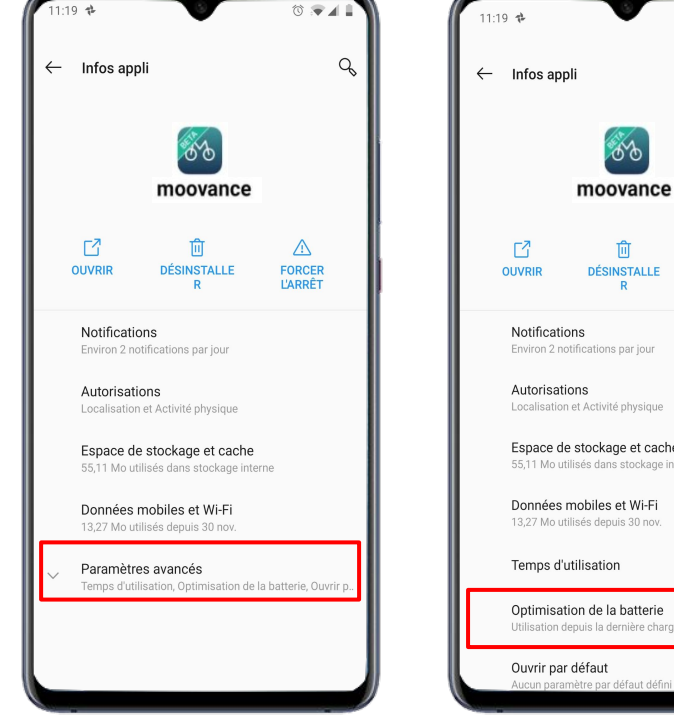

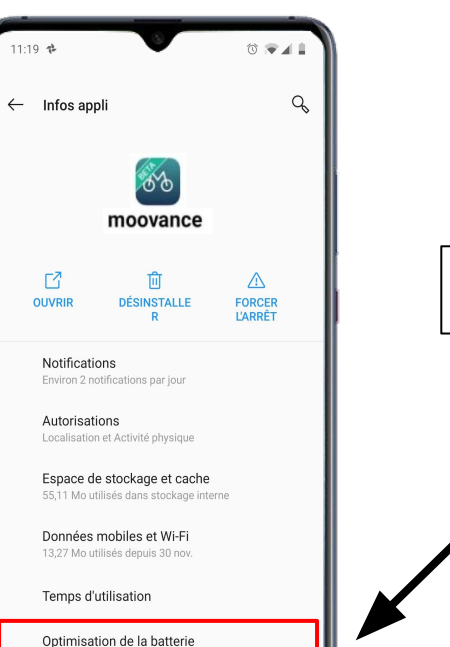

#### Cliquez sur Batterie

### ETAPE 2 - L'optimisation de la batterie

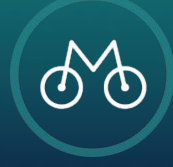

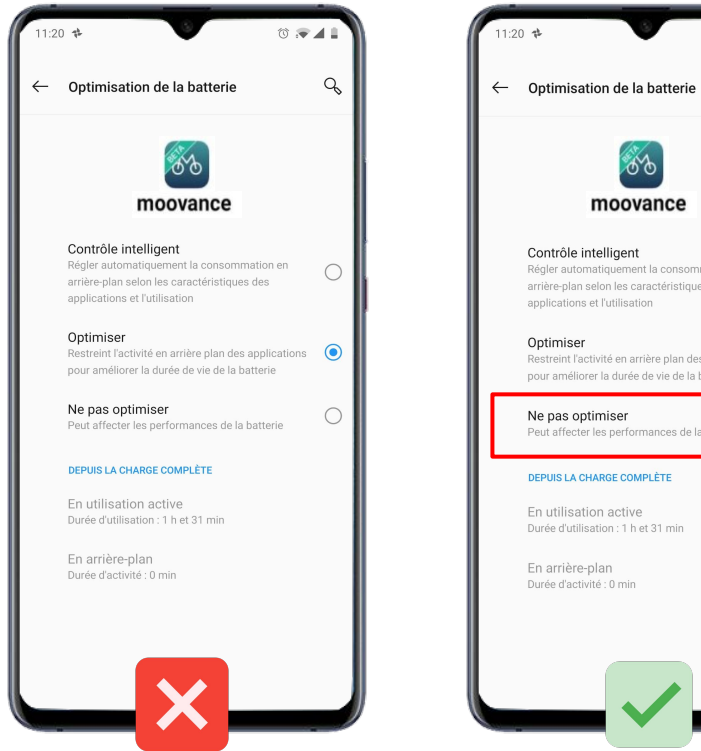

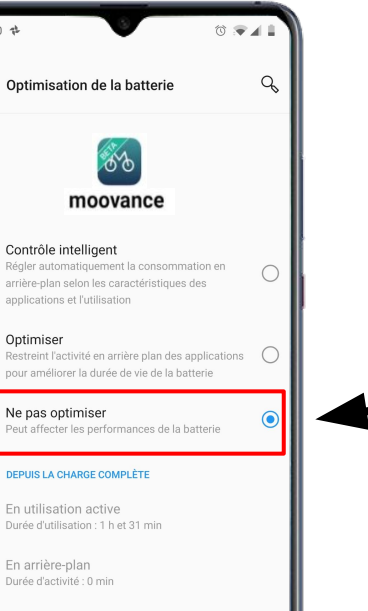

# **Désactivez** l'optimisation de la batterie en cliquant sur **Ne pas optimiser**

ETAPE 2 - L'optimisation de la batterie

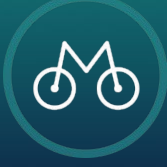

Retournez dans les paramètres de votre téléphone et Cliquez sur **Batterie** 

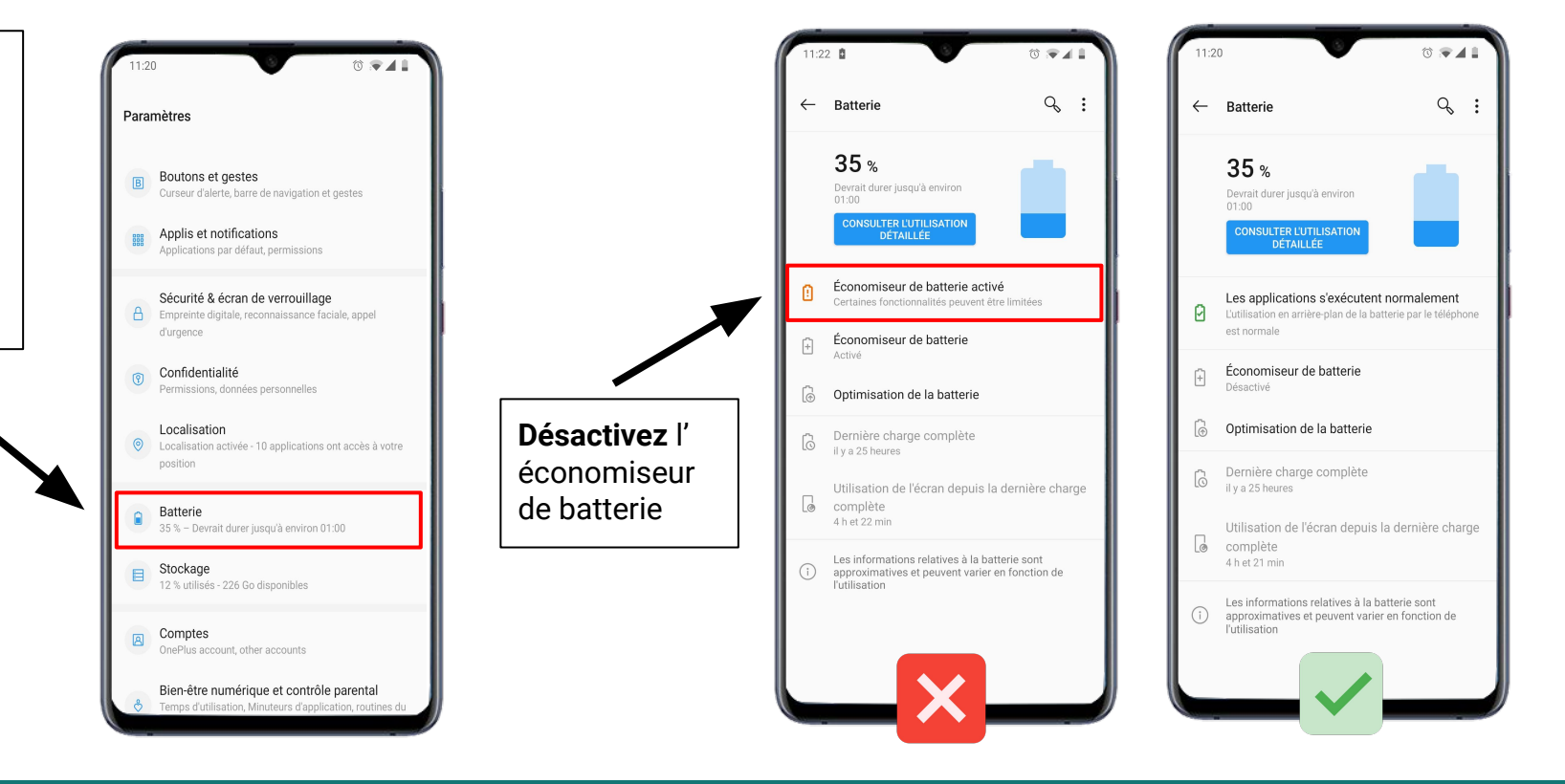

ETAPE 3 - L'économiseur de batterie

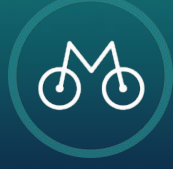

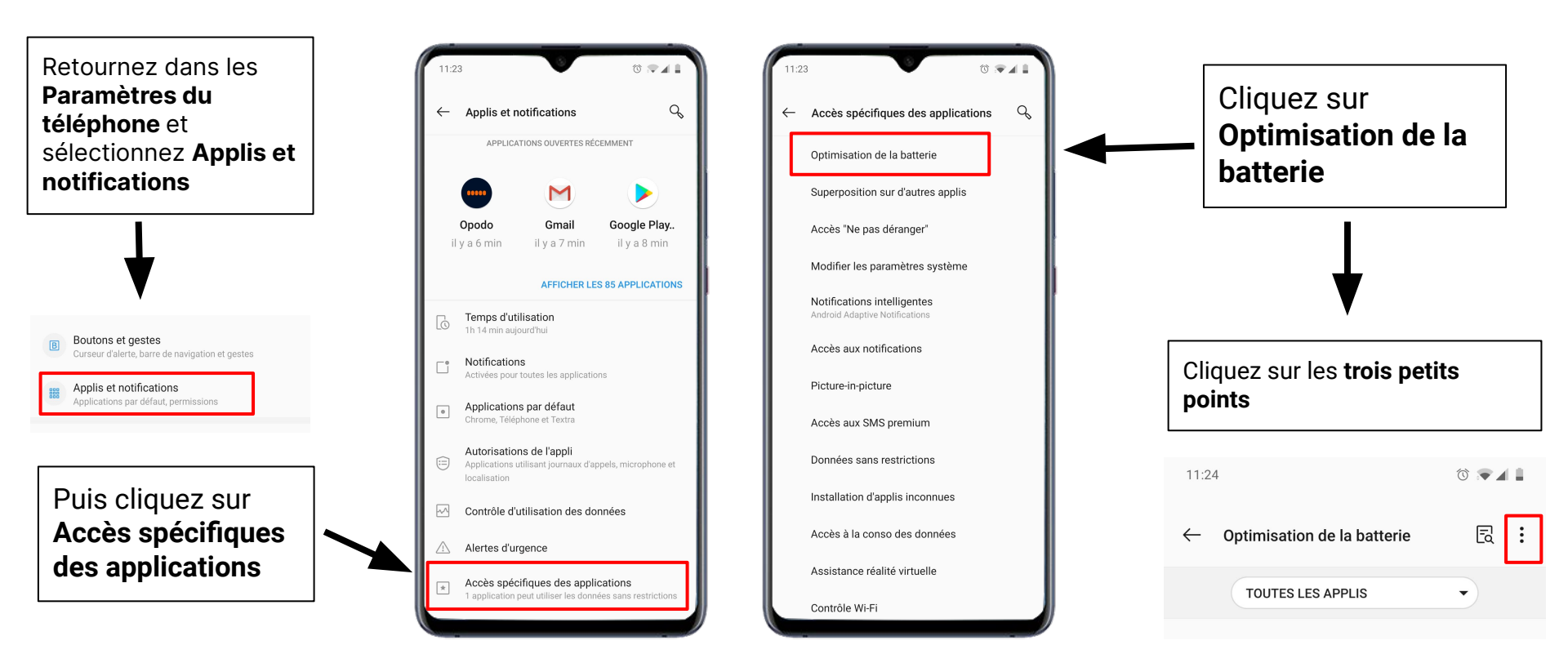

### **ETAPE 4 - Les optimisations avancées**

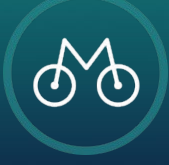

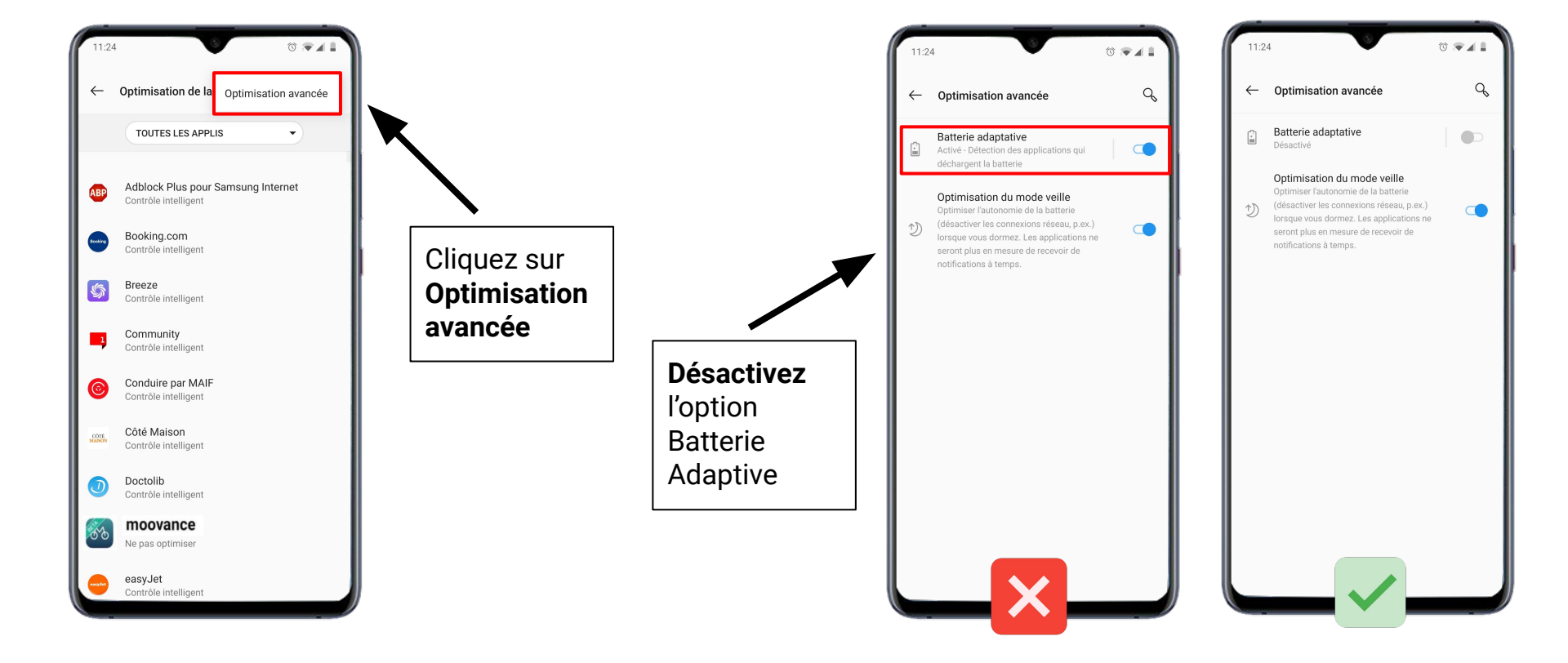

### **ETAPE 4** - Les optimisations avancées

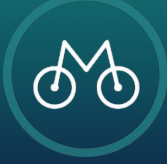

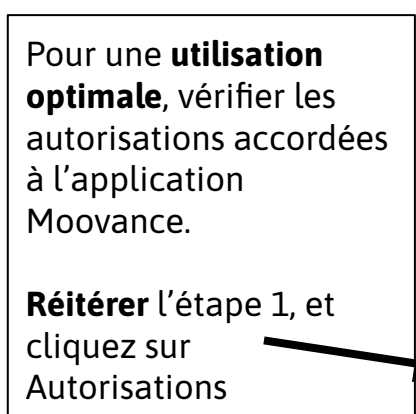

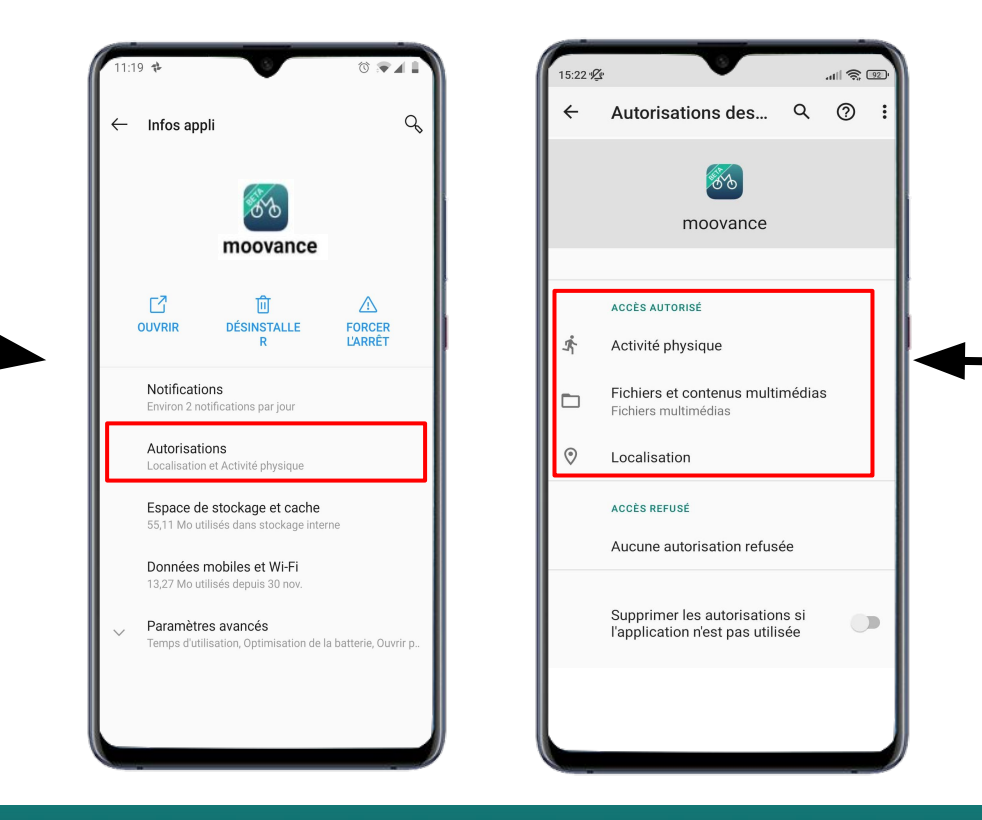

Vérifiez que toutes les autorisations sont accordées

- 1. Localisation
- 2. Activité physique
- 3. Fichiers

### **ETAPE BONUS - Les autorisations nécessaires**

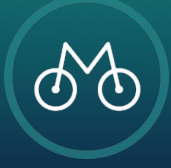